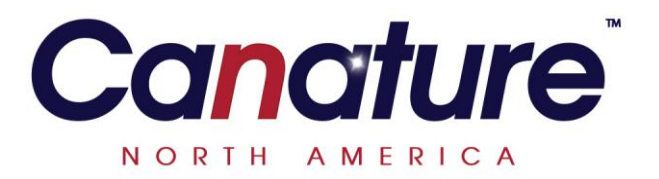

# 265 Series

# Valve Operation Manual

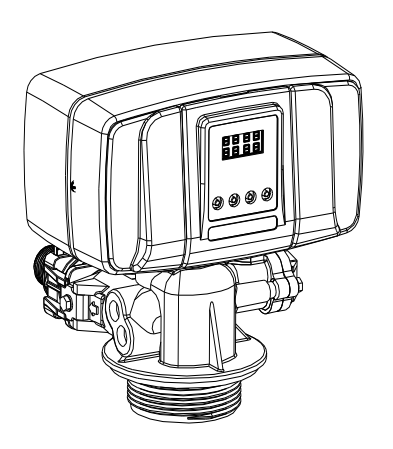

Note:

1. Read all instructions carefully before operation.

2. Avoid pinched o-rings during installation by applying (provided with install kit) NSF certified lubricant to all seals.

Rev 8, December 28, 2011

# TABLE OF CONTENTS

| Water Softener Gallon Setting Chart |    |
|-------------------------------------|----|
| Introduction                        | 5  |
| Programming                         | 5  |
| General Valve Installation          | 6  |
| Start-up Instructions               | 7  |
| System Configuration                | 8  |
| Power Head Exploded View            | 9  |
| Power Head Parts List               | 10 |
| Control Valve Exploded View         | 11 |
| Control Valve Parts List            | 12 |
| Trouble Shooting                    |    |
| Warranty                            | 14 |
|                                     |    |

Instructions: First select the chart for your model of water softener, then simply line up the number of people living in the home with the hardness of the water and select the appropriate gallon setting rfor your model @6lb/CF 0.75 CF Total Hardness in Grains per US Gallon25303540 275 umber of people living in the 1200 1125 1050 ed if # of people and h ould be und line up in this shaded area Consideration may be given to a larger size unit to meet your needs. 8 900 1.00 CF 
 Total Hardness in Grains per US Gallon

 25
 30
 35
 40
 1850 1183 183 2 1850 3 1775 4 1700 5 1625 6 1550 7 1475 9 1400 Number of 1033 367 people living in the home 808 733 Softener could be und could be undersized if # of people and hardness line up in this shaded area ation may be given to a larger size unit to meet your needs. Conside 8 1400 10 1250 
 Solution
 Solution
 Solution
 Solution
 Solution
 Solution
 Solution
 Solution
 Solution
 Solution
 Solution
 Solution
 Solution
 Solution
 Solution
 Solution
 Solution
 Solution
 Solution
 Solution
 Solution
 Solution
 Solution
 Solution
 Solution
 Solution
 Solution
 Solution
 Solution
 Solution
 Solution
 Solution
 Solution
 Solution
 Solution
 Solution
 Solution
 Solution
 Solution
 Solution
 Solution
 Solution
 Solution
 Solution
 Solution
 Solution
 Solution
 Solution
 Solution
 Solution
 Solution
 Solution
 Solution
 Solution
 Solution
 Solution
 Solution
 Solution
 Solution
 Solution
 Solution
 Solution
 Solution
 Solution
 Solution
 Solution
 Solution
 Solution
 Solution
 Solution
 Solution
 Solution
 Solution
 Solution
 Solution
 Solution
 Solution
 Solution
 1.50 CF **15** 1 2925 2 2850 3 2775 4 2700 5 2625 1275 1200 1125 775 700 625 550 1775 1700 1625 1550 1475 Number of 900 825 750 367 people living in the 2550 2475 Softener could be undersized if # of people and hardness line up in this shaded area. 1325 8 2400 9 2325 Consideration may be given to a larger size unit to meet your needs 10 2250 
 Total Hardness in Grains per US Gallon

 25
 30
 35
 40

 1525
 1258
 1068
 925
 2.0 CF 147 1 3925 2 3850 3 3775 4 3700 5 3625 6 3550 7 3475 8 3400 1183 1108 1033 958 883 908 2442 1375 1300 1225 1150 1075 1000 1775 Number of 2292 2217 2142 people living in the 768 1625 1550 1475 Softener could be undersized if # of people and hardness line up in this shaded area 1917 Consideration may be given to a larger size unit to meet your needs. 10 3250 Instructions: First select the chart for your model of water softener, then simply line up the number of people living in the home with the hardness of the water and se appropriate gallon setting rfor your model @10lb/CF 0.75 CF 
 Total Hardness in Grains per US Gallon

 25
 30
 35
 40

 735
 600
 504
 431

 660
 525
 429
 356
 1200 1125 1050 975 1 1950 2 1875 863 300 1725 1650 Number of 4 5 713 people living in the be undersized if # of people and hardness lin may be given to a larger size unit to meet you line up in this sh 
 Total Hardness in Grains per US Gallon

 25
 30
 35
 40

 1005
 825
 606
 511
 611
 1.00 CF Number of 4 2400 1500 people living in the home 2250 2175 6 7 Softener could be undersized if # of people and hardness line up in this shaded area Consideration may be given to a larger size unit to meet your needs. 1275 8 210 9 202 10 195 1.50 CF Total Hardness in Grains per US Gallon 25 30 35 40 1007 390 750 675 473 1875 660 429 1125 450 2475 Number of people living in the home 3675 6 7 2175 Softener could be undersized if # of people and hardness line up in this shaded area. Consideration may be given to a larger size unit to meet your needs. 8 3450 9 3375 10 3300 1350 2.0 CF 
 Total Hardness in Grains per US Gallon

 25
 30
 35
 40
 975 495 5175 3375 2475 1575 1318 855 675 606 Number of people living in the home 5025 4950 3225 3150 1785 1710 1425 1168 6 Softener could be undersized if # of people and hardness line up in this shaded area. Consideration may be given to a larger size unit to meet your needs.

| nstructions: First select the chart for your model of water softener, then simply line up the number of people living in the home with the hardness of the water and select the |         |               |            |       |                |                          |                    |                   |                   |                    |                  |               |                |            |     |
|----------------------------------------------------------------------------------------------------|---------|---------------|------------|-------|----------------|--------------------------|--------------------|-------------------|-------------------|--------------------|------------------|---------------|----------------|------------|-----|
| appropriate g                                                                                                    | allon s | etting rfor y | your model |       |                |                          |                    |                   |                   |                    |                  |               |                |            |     |
| @15lb/CF                                                                                                    |         |               |            |       |                |                          |                    |                   |                   |                    |                  |               |                |            |     |
| 0.75 CF                                                                                                    |         |               |            |       | Total Har      | dness in G               | rains per U        | S Gallon          |                   |                    |                  |               |                |            |     |
|                                                                                                    |         | 10            | 15         | 20    | 25             | 30                       | 35                 | 40                | 45                | 50                 |                  |               |                |            |     |
|                                                                                                    | 1       | 2175          | 1425       | 1050  | 825            | 675                      | 568                | 488               | 425               | 375                |                  |               |                |            |     |
|                                                                                                    | 2       | 2100          | 1350       | 975   | 750            | 600                      | 493                | 413               | 350               |                    |                  |               |                |            |     |
| Number of                                                                                                    | 3       | 2025          | 1275       | 900   | 675            | 525                      |                    |                   |                   |                    |                  |               |                |            |     |
| people                                                                                                    | 4       | 1950          | 1200       | 825   |                |                          |                    |                   |                   |                    |                  |               |                |            |     |
| living in the                                                                                                    | 5       | 1875          | 1125       |       |                |                          |                    |                   |                   |                    |                  |               |                |            |     |
| home                                                                                                    | 6       | 1800          |            |       | Softener could | be undersized if         | # of people and    | hardness line up  | in this shaded a  | rea.               |                  |               |                |            |     |
|                                                                                                    | 7       | 1725          |            |       | Consideration  | may be given to          | a larger size unit | to meet your nee  | eds.              |                    |                  |               |                |            |     |
|                                                                                                    | 8       | 1650          |            |       |                |                          |                    |                   |                   |                    |                  |               |                |            |     |
|                                                                                                    |         |               |            |       |                |                          |                    |                   |                   |                    |                  |               |                |            |     |
|                                                                                                    |         |               |            |       |                |                          |                    |                   |                   |                    |                  |               |                |            |     |
| 1.00 CF                                                                                                    |         |               |            |       | Total Har      | dness in G               | rains per U        | S Gallon          |                   |                    |                  |               |                |            |     |
|                                                                                                    |         | 10            | 15         | 20    | 25             | 30                       | 35                 | 40                | 45                | 50                 | 55               | 60            | 65             |            |     |
|                                                                                                    | 1       | 2925          | 1925       | 1425  | 1125           | 925                      | 782                | 675               | 592               | 525                | 470              | 425           | 387            |            |     |
|                                                                                                    | 2       | 2850          | 1850       | 1350  | 1050           | 850                      | 707                | 600               | 517               | 450                | 395              | 350           |                |            |     |
| Number of                                                                                                    | 3       | 2775          | 1775       | 1275  | 975            | 775                      | 632                | 525               |                   |                    |                  |               | _              |            |     |
| people                                                                                                    | 4       | 2700          | 1700       | 1200  | 900            | 700                      |                    |                   | _                 |                    |                  |               |                |            |     |
| living in the                                                                                                    | 5       | 2625          | 1625       | 1125  |                |                          | _                  |                   |                   |                    |                  |               |                |            |     |
| home                                                                                                    | 6       | 2550          | 1550       |       |                |                          | Softener could     | d be undersized i | f # of people and | I hardness line up | in this shaded a | rea.          |                |            |     |
|                                                                                                    | 7       | 2475          | 1475       |       |                |                          | Consideration      | may be given to   | a larger size uni | t to meet your nee | eds.             |               |                |            |     |
| 8 2400 1400                                                                                                    |         |               |            |       |                |                          |                    |                   |                   |                    |                  |               |                |            |     |
|                                                                                                    | 9       | 2325          |            |       |                |                          |                    |                   |                   |                    |                  |               |                |            |     |
|                                                                                                    | 10      | 2250          |            |       |                |                          |                    |                   |                   |                    |                  |               |                |            |     |
| 1.50 CF                                                                                                    |         |               |            |       | Total Har      | dness in G               | rains per U        | S Gallon          |                   |                    |                  |               |                |            |     |
|                                                                                                    |         | 10            | 15         | 20    | 25             | 30                       | 35                 | 40                | 45                | 50                 | 55               | 60            | 65             | 70         | 75  |
|                                                                                                    | 1       | 4425          | 2925       | 2175  | 1725           | 1425                     | 1211               | 1050              | 925               | 825                | 743              | 675           | 617            | 568        | 525 |
|                                                                                                    | 2       | 4350          | 2850       | 2100  | 1650           | 1350                     | 1136               | 975               | 850               | 750                | 668              | 600           | 542            | 493        | 450 |
| Number of                                                                                                    | 3       | 4275          | 2775       | 2025  | 1575           | 1275                     | 1061               | 900               | 775               | 675                | 593              | 525           |                |            |     |
| people                                                                                                    | 4       | 4200          | 2700       | 1950  | 1500           | 1200                     | 986                | 825               | 700               |                    |                  |               |                |            |     |
| living in the                                                                                                    | 5       | 4125          | 2625       | 1875  | 1425           | 1125                     | 911                |                   |                   |                    |                  |               |                |            |     |
| home                                                                                                    | 6       | 4050          | 2550       | 1800  | 1350           | 1050                     |                    |                   |                   |                    |                  |               |                |            |     |
|                                                                                                    |         | 3975          | 2475       | 1725  | 1275           |                          |                    | Softener c        | ould be unde      | ersized if # of    | people and h     | ardness line  | up in this sha | aded area. |     |
|                                                                                                    | 8       | 3900          | 2400       | 1650  | _              |                          |                    | Considera         | tion may be       | given to a larg    | ger size unit t  | o meet your i | needs.         |            |     |
|                                                                                                    | 9       | 3825          | 2325       | 1575  |                |                          |                    |                   |                   |                    |                  |               |                |            |     |
|                                                                                                    | 10      | 3750          | 2250       |       |                |                          |                    |                   |                   |                    |                  |               |                |            |     |
|                                                                                                    | -       |               |            |       |                |                          |                    |                   |                   |                    |                  |               |                |            |     |
|                                                                                                    |         |               |            |       |                |                          |                    |                   |                   |                    |                  |               |                |            |     |
| 2.0 CF                                                                                                    |         | 1 10          |            |       | I otal Har     | dness in G               | rains per U        | S Gallon          |                   | 50                 |                  |               |                |            |     |
|                                                                                                    |         | 10            | 15         | 20    | 25             | 30                       | 35                 | 40                | 45                | 50                 | 55               | 60            | 65             | 70         | 75  |
|                                                                                                    | 1       | 5925          | 3925       | 2925  | 2325           | 1925                     | 1639               | 1425              | 1258              | 1125               | 1016             | 925           | 848            | /82        | /25 |
|                                                                                                    | 2       | 5850          | 3850       | 2850  | 2250           | 1850                     | 1564               | 1350              | 1183              | 1050               | 941              | 850           | //3            | /07        | 650 |
| Number of                                                                                                    | 3       | 5775          | 3775       | 2775  | 2175           | 1775                     | 1489               | 1275              | 1108              | 975                | 866              | 775           | 698            | 632        | 575 |
| people                                                                                                    | 4       | 5700          | 3700       | 2700  | 2100           | 1700                     | 1414               | 1200              | 1033              | 900                | 791              | 700           |                |            |     |
| living in the                                                                                                    | 5       | 5625          | 3625       | 2625  | 2025           | 1625                     | 1339               | 1125              | 958               |                    |                  |               |                |            |     |
| nome                                                                                                    | 6       | 5550          | 3550       | 2550  | 1950           | 1550                     | 1264               |                   |                   |                    |                  |               |                |            |     |
|                                                                                                    | 7       | 5475          | 3475       | 2475  | 1875           | 1475                     | -                  |                   |                   |                    |                  |               |                |            |     |
|                                                                                                    | 8       | 5400          | 3400       | 2400  | 1800           | 1400                     |                    | Softener c        | ould be unde      | ersized if # of    | people and h     | ardness line  | up in this sha | aded area. |     |
|                                                                                                    | 9       | 5325          | 3325       | 2325  | 1725           |                          |                    | Considera         | tion may be       | given to a larg    | ger size unit t  | o meet your i | needs.         |            |     |
|                                                                                                    |         | 15050         | 12250      | 12250 |                | <b>10</b> 5250 3250 2250 |                    |                   |                   |                    |                  |               |                |            |     |

## Introduction

This value is controlled with simple, user-friendly electronics displayed on a LCD screen. The main page displays the current time and the remaining gallons in meter mode or the remaining days in calendar clock mode.

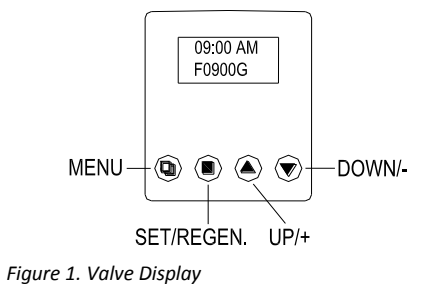

#### System Initialization

When power is supplied to the control, the screen will display TIME OF DAY AND DEFAULT GALLON SETTING. If the value is not in service it will read "CANATURE" while the value returns to the service position.

#### Programming

- 1. Press '□' to enter programming. If the system has been inactive, you may have to hold and press '□' until you hear a beep to unlock the display screen. Press '▲' or '▼' to select which setting to modify.
- 3. Press ' $\square$ ' to return to previous menu.

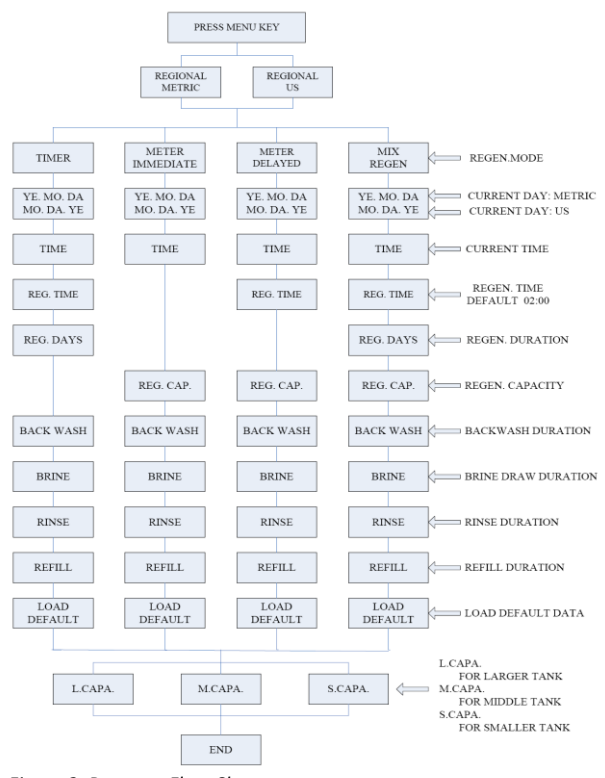

Figure 2. Program Flow Chart

#### **Program Options**

| Dei | pending | z on t  | the | current | optior | settings    | some     | parameters | cannot l | be viewer | or  | set. |
|-----|---------|---------|-----|---------|--------|-------------|----------|------------|----------|-----------|-----|------|
|     | penanie | 5 011 1 | uic | current | option | i settings, | , 301110 | purumeters | cumoti   |           | 101 | JCt. |

|            | Program Mode      |                 |                                                                                                    |
|------------|-------------------|-----------------|----------------------------------------------------------------------------------------------------|
| PARAMETER  |                   | OPTIONS         | DESCRIPTION                                                                                                 |
| 1          | REGIONAL          | METRIC          | This option controls whether cubic meters or US gallons is used for the volume display and the format       |
| I REGIONAL |                   | WETRIC          | of the day, year, and month.                                                                                |
|            |                   | US              |                                                                                                    |
| 2          | REGENERATION MODE | METER DELAYED   | This is the most common setting. When the volume remaining reaches zero gallons, the system will            |
| -          |                   |                 | initiate a regeneration at the next pre-set regeneration time.                                              |
|            |                   | METER IMMEDIATE | The unit will initiate a regeneration immediately after the volume remaining reaches zero.                  |
|            |                   | TIMED           | The unit will initiate a regeneration at the next pre-set regeneration time based on the interval of days   |
|            |                   | TIMEN           | between regeneration days.                                                                                  |
|            |                   |                 | Meter initiated with Day Override. When the volume remaining reaches zero gallons, the system will          |
|            |                   | MIX REGEN       | initiate a regeneration at the next pre-set regeneration time. If the days between regeneration is          |
|            |                   | WIX RECEIV      | reached before the remaining volume reaches zero, the system will override the meter setting and            |
|            |                   |                 | initiate a regeneration.                                                                                    |
| 4          | DATE              |                 | Set date of installation. This value is fixed and does not change.                                          |
| 5          | TIME              |                 | Set current time.                                                                                           |
| 6          | REG TIME          |                 | This setting controls the time of day when a regeneration cycle will start.                                 |
| 7          | REG. DAYS         |                 | The user can manually enter values for regeneration day intervals.                                          |
| 8          | REG. CAP.         |                 | The user can manually enter values system capacity.                                                         |
| 0          |                   |                 | This option controls the length of time in minutes for the unit to clean the bed by reversing the flow of   |
| 3          | BACKWASH          |                 | water upwards through the bed and out to the drain.                                                         |
| 10         | RRINE             |                 | This option controls the length if time in minutes for the unit to draw regenerant (brine for softeners)    |
| 10         | DIVINE            |                 | from the second tank and slowly rinse it from the top to bottom of the tank.                                |
| 11         | RINSE             |                 | This option controls the length of time to give the tank a final rinse from the top to the bottom in order  |
| 11         | KINGE             |                 | remove any last traces of the regenerant (brine) from the tank.                                             |
|            |                   |                 | This option controls the length of time the brine valve will open to refill the second tank (brine tank for |
| 12         | REELLI            |                 | softeners) with water in order to produce the regenerate solution (brine for softeners) for the next        |
| 12         |                   |                 | regeneration cycle. The water is accurately measured through the valves brine line flow control to          |
|            |                   |                 | make a precise quantity of regenerant solution.                                                             |
|            |                   |                 | n teacharanna a dhuanna ann a fallann an thar a mha far stian a fallta a tha teacharanna a                  |
| 13         | LOAD DEFAULT      | L.CAPA.         | It is not recommended to use any or these options. The function of this option is to load pre-set           |
|            |                   |                 | values of backwash, brine, knose, and kerill for large, medium, and small capacity systems. We              |
|            |                   | Μ ΓΔΡΔ          | recommente to use the settings as specified in the staticity contradiction settion of this individi.        |
|            |                   | S CADA          |                                                                                                    |
|            |                   | S.CAPA          |                                                                                                    |

Figure 3. Program Options

#### Manual Regeneration (Delayed or Immediate)

If screen is locked, press "<sup>1</sup> MENU" for 3 seconds to unlock. To initiate an immediate regeneration, press the SET / REGEN button for 3 seconds, an option for delayed or immediate regeneration will appear. Press the SET / REGEN button again and delayed will begin flashing, press the down arrow button to have immediate flash, press the SET / REGEN button and then press the menu button and the valve will immediately start into manual regeneration.

To initiate a delayed regeneration, press the SET / REGEN button for 3 seconds, then press the menu button and a regeneration will be queued to the next pre-set regeneration time (2:00 a.m.).

## **General Valve Installation**

| Water Pressure    | Minimum 25 PSI                                  |
|-------------------|-------------------------------------------------|
| Electrical Supply | Uninterrupted 115V AC                           |
| Existing Plumbing | Free of any deposits or build-ups inside pipes. |
| Softener Location | Locate close to drain and connect according to  |
|                   | plumbing codes                                  |
| Bypass Valves     | Always provide for bypass valve if unit is not  |
|                   | equipped with one.                              |
| Plumbing          | Softener and or other water treatment           |
|                   | equipment should be installed to local          |
|                   | plumbing codes                                  |

| $\wedge$ | CAUTION                                                             |
|----------|---------------------------------------------------------------------|
|          | Do not exceed 120 psi water pressure.                               |
|          | Do not exceed 110°F water temperature.                              |
|          | <ul> <li>Do not subject unit to freezing<br/>conditions.</li> </ul> |

#### Installing the Bypass valve

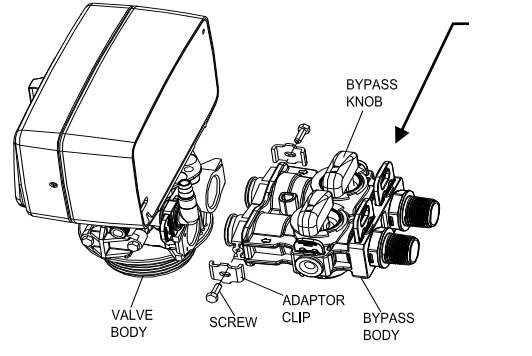

60010002 Meter/bypass

assembly

- Figure 4. Bypass Assembly View
  - 1. Locate the softener tank and brine tank close to a drain where the system will be installed. The surface should be clean and level.
  - 2. Perform all plumbing according to local plumbing codes.
    - Use a 1/2" minimum pipe or tubing size for the drain line
    - Use a ¾" pipe or tubing for backwash flow rates that exceed 7 gpm or length that exceeds 20ft (6 m)
    - ON COPPER PLUMBING SYSTEMS BE SURE TO INSTALL A GROUNDING WIRE BETWEEN THE INLET AND OUTLET PIPING TO MAINTAIN GROUNDING.
  - 3. Any solder joints near the valve must be done before connecting any piping to the valve. Always leave at least 6" (152 mm) between the valve and joints when soldering pipes that are connected to the valve. Failure to do this could cause damage to the valve.
  - 4. If the valve is not installed on the tank, cut the 1" central pipe flush with top of each tank. Lubricate the large o-ring on the valve that seals against the tank. Screw the valve on to the tank. Be careful to not cross thread the valve into the tank. Only use silicone lubricant.
  - 5. Connect the drain line to the valve.
  - 6. Connect the brine line from the valve to the air check / safety elbow as per figure 8. Double check to make sure all connections are assembled correctly and the brass and plastic nuts are tight and secure to prevent leaks.
  - 7. Add water until there is approximately 1" (25 mm) of water above the grid plate. If the tank does not have a grid, add water until it is above the air check in the brine tank. Do not add salt to the brine tank at this time.
  - 8. Place the unit in the bypass position.
  - 9. Slowly turn on the main water supply.

10. At the nearest cold treated water tap nearby remove the faucet screen, open the faucet and let water run a few minutes or until the system is free of any air or foreign material resulting from the plumbing work. Close the water tap when water runs clean, then proceed to start up instructions.

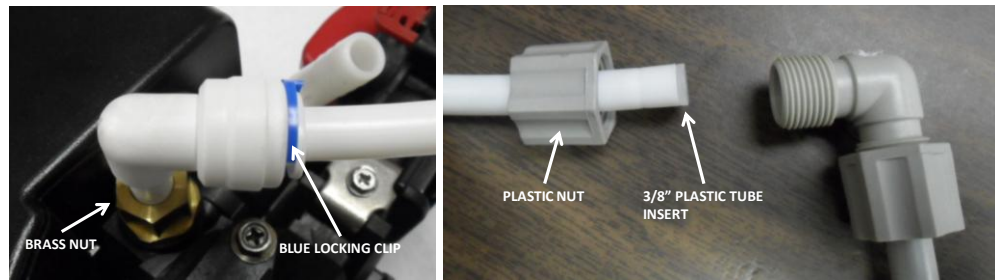

Figure 8. Brine Line Connections View

## **Start-up Instructions**

- 1. Plug the valve into an approved power source.
- 2. When power is supplied to the control, the screen will display TIME OF DAY AND DEFAULT GALLON SETTING. If the valve is not in service it will read "CANATURE" while the valve returns to the service position.
- 3. If the system has been in active, you may have to hold and press '□' until you hear a beep to unlock the display screen. Press " " to initiate a manual regeneration and advance the valve to the Backwash position. Open the inlet on the bypass valve slowly and allow water to enter the unit. Allow all air to escape from the unit before turning the water on fully then allow water to run to drain for 3-4 minutes or until all media fines are washed out of the softener or filter.
- 4. Press the " 📕 " to advance to the BRINE position. Check the water level in the brine tank to insure the valve is drawing brine properly.
- 5. Press the " 📕" to advance to the RINSE position. Check the drain line flow. Allow the water to run for 3-4 minutes or until the water is clear.
- 6. Press the " " to advance to the REFILL position. Check that the valve is filling water into the brine tank. Allow the valve to refill for the correct amount of time as displayed on the screen to insure a proper brine solution for the next regeneration.
- 7. Press the " 📕 " to advance to the SERVICE position. Open the outlet valve to the bypass, then open the nearest treated water faucet and allow the water to run until clear, close the tap and replace the faucet screen.
- 8. Put salt into the brine tank.

#### **Control Operation During A Power Failure**

In the event of power failure, the valve will keep track of the time and day for 48 hours. The programmed settings are stored in a non-volatile memory and will not be lost during a power failure. If power fails while the unit is in regeneration, the valve will return to the service position once power is restored. If the valve misses a scheduled regeneration due to a power failure, it will queue a regeneration at the next regeneration time once power is restored.

# System Configuration

|              |                | SYSTEM CAPA    | CYCLE TIME (MINUTES)               |               |          | REFILL TIME (MINUTES) @ 0.70 GPM BLFC |       |                |                |                                    |               |
|--------------|----------------|----------------|------------------------------------|---------------|----------|---------------------------------------|-------|----------------|----------------|------------------------------------|---------------|
| RESIN VOLUME | @ 15 lbs/cu ft | @ 10 lbs/cu ft | @ 6 lbs/cu ft<br>(Factory Setting) | @ 3 lbs/cu ft | BACKWASH | BRINE/RINSE                           | RINSE | @ 15 lbs/cu ft | @ 10 lbs/cu ft | @ 6 lbs/cu ft<br>(Factory Setting) | @ 3 lbs/cu ft |
| 0.75         | 22,500         | 19,875         | 16,500                             | 10,500        | 10.0     | 60.0                                  | 10.0  | 6.0            | 4.0            | 2.0                                | 1.1           |
| 1.00         | 30,000         | 26,500         | 22,000                             | 14,000        | 10.0     | 60.0                                  | 10.0  | 7.0            | 5.0            | 3.0                                | 1.5           |
| 1.50         | 45,000         | 39,750         | 33,000                             | 21,000        | 10.0     | 60.0                                  | 10.0  | 11.0           | 7.0            | 5.0                                | 2.0           |
| 2.00         | 60,000         | 53,000         | 44,000                             | 28,000        | 10.0     | 60.0                                  | 10.0  | 14.0           | 10.0           | 6.0                                | 3.0           |
| 3.00         | 90,000         | 79,500         | 66,000                             | 42,000        | 10.0     | 60.0                                  | 10.0  | 21.0           | 14.0           | 9.0                                | 4.3           |

Figure 5. Valve Cycle Settings

#### Injector and Drain Line Flow Control

| Sugge                   | ested Softener \ | /alve Configuration |                 |                                      |                 |              |
|-------------------------|------------------|---------------------|-----------------|--------------------------------------|-----------------|--------------|
| Tauly Size (Diamatau)   | Injector Set     | Brine Line Flow     | Drain Line Flow |                                      |                 |              |
| Talik Size (Dialileter) | injector set     | Control (BLFC)      | Control (DLFC)  |                                      |                 |              |
| 6"                      | #000 Brown       |                     |                 |                                      |                 |              |
| 7"                      | #000 BIOWII      |                     | #1 (1.5 GPM)    | Suggested Filter Valve Configuration |                 |              |
| 8"                      | #1 White         | (0.70 GPM)          |                 | Tauly Cine (Diamatau)                | Drain Line Flow |              |
| 9"                      |                  |                     | #2 (2.0 GPM)    | Tarik Size (Diameter)                | Control (DLFC)  |              |
| 10"                     |                  |                     | (0.70 GPM)      | #3 (2.4 GPM)                         | 8"              | #4 (3.5 GPM) |
| 12"                     | #2 Blue          |                     | #4 (3.5 GPM)    | 9"                                   | #6 (4.0 GPM)    |              |
| 13"                     |                  |                     | #6 (4.0 GPM)    | 10"                                  | #7 (F.O.CDM)    |              |
| 14"                     | 112 X - 11       |                     | #7 (5.0 GPM)    | 10                                   | #7 (5.0 GPM)    |              |
| 16"                     | #3 rellow        |                     | none            | 12"                                  | none            |              |

| Suggested Iron Filter Valve Configuration |               |                 |                 |  |  |  |  |  |
|-------------------------------------------|---------------|-----------------|-----------------|--|--|--|--|--|
| Tank Size (Diameter)                      | lui e et e r  | Brine Line Flow | Drain Line Flow |  |  |  |  |  |
| Tank Size (Diameter)                      | Injector      | Control (BLFC)  | Control (DLFC)  |  |  |  |  |  |
| 8"                                        |               |                 | #4 (3.5 GPM)    |  |  |  |  |  |
| 9"                                        |               |                 | #6 (4.0 GPM)    |  |  |  |  |  |
| 10"                                       | #2 Blue (PVC) | (0.70 GPIVI)    | #7 (5.0 GPM)    |  |  |  |  |  |
| 12"                                       |               |                 | none            |  |  |  |  |  |

Figure 6. Valve Configurations

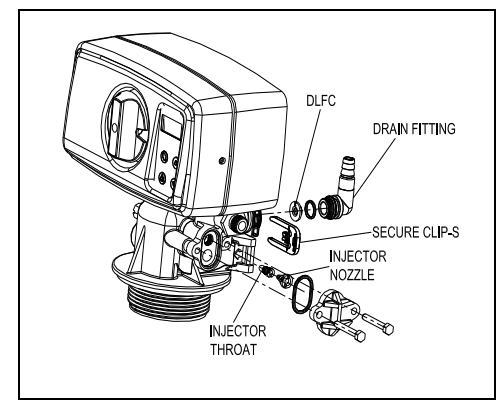

Figure 7.Injector Assembly

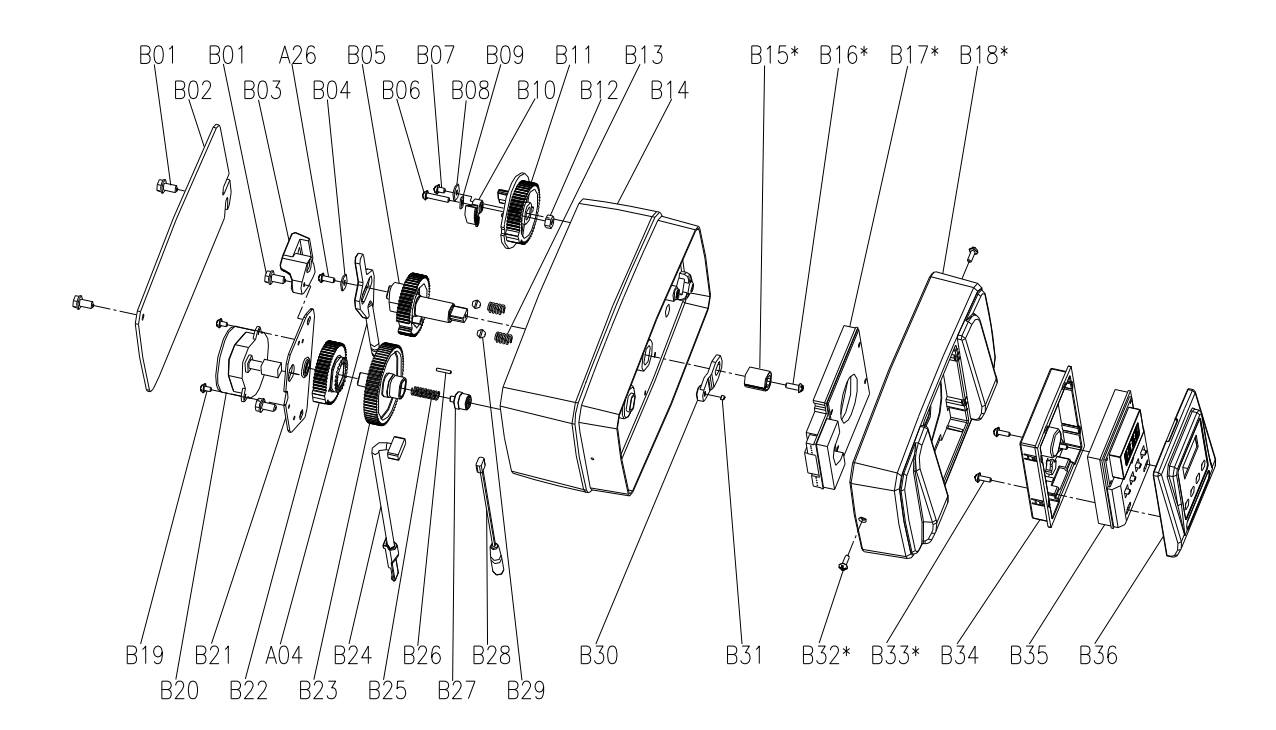

See parts listing on next page (11)

| Item No. | Part No. | Part Description                    | Quantity |
|----------|----------|-------------------------------------|----------|
| B01      | 5056136  | Screw-ST3.5×13(Hexagon with Washer) | 4        |
| B02      | 5056014  | Bnt65 Back Cover                    | 1        |
| B03      | 5010045  | Piston Stem Holder                  | 1        |
| A26      | 13000426 | Screw-ST2.9×13(Large Wafer)         | 1        |
| B04      | 5056139  | Washer-3x13                         | 1        |
| B05      | 5056005  | Main Gear                           | 1        |
| B06      | 5056083  | Screw-M4x14                         | 1        |
| B07      | 5056166  | Screw-ST4.2×12(Large Wafer)         | 1        |
| B08      | 5056141  | Washer-4x12                         | 1        |
| B09      | 13111004 | Washer-4x9                          | 1        |
| B10      | 5056016  | Refill Regulator                    | 1        |
| B11      | 5056015  | Brine Gear                          | 1        |
| B12      | 5056089  | Nut-M4                              | 1        |
| B13      | 5056095  | Spring Detent                       | 2        |
| B14      | 5056001  | Bnt65 Housing                       | 1        |
| B15      | 5056554  | Locking Knob                        | 1        |
| B16      | 5056561  | Screw-ST3.5×15(CSK)                 | 1        |
| B17      | 5056556  | Bnt265 Main Pcb                     | 1        |
|          | 5056557  | Bnt265 Wiring Harness               | 1        |
| B18      | 5056551  | Bnt265 Front Cover                  | 1        |
|          | 5056506  | Bnt165 Regen. Label                 | 1        |
| B19      | 5056082  | Screw-M3×5                          | 2        |
| B20      | 5056510  | Motor-12v/2rpm                      | 1        |
|          | 11700005 | Wire Connector                      | 2        |
| B21      | 5056045  | Motor Mounting Plate                | 1        |
| B22      | 5056501  | Bnt165 Drive Gear                   | 1        |
| A04      | 5010081  | Bnt65 Piston Rod                    | 1        |
| B23      | 5056002  | Idler Gear                          | 1        |
| B24      | 5010031  | Meter Assembly                      | 1        |
|          | 5010046  | Meter Strain Relief                 | 1        |
| B25      | 5056094  | Spring Idler                        | 1        |
| B26      | 5056098  | Motor Pin                           | 1        |
| B27      | 5056502  | Spring Retainer                     | 1        |
| B28      | 5056507  | Bnt165 Power Cable                  | 1        |
|          | 5056013  | Bnt65 Power Strain Relief           | 1        |
| B29      | 5056092  | Ball-1/4inch                        | 2        |
| B30      | 5056503  | Magnet Holder                       | 1        |
| B31      | 5010023  | Magnet-φ3×2.7                       | 1        |
| B32      | 5056509  | Screw-ST2.9×10(CSK)                 | 2        |
| B33      | 5010037  | Screw-ST2.9×10                      | 2        |
| B34      | 5056553  | Bnt265 Controller Housing           | 1        |
| B35      | 5056555  | Bnt265 Display                      | 1        |
| B36      | 5056552  | Bnt265 Controller Cover             | 1        |

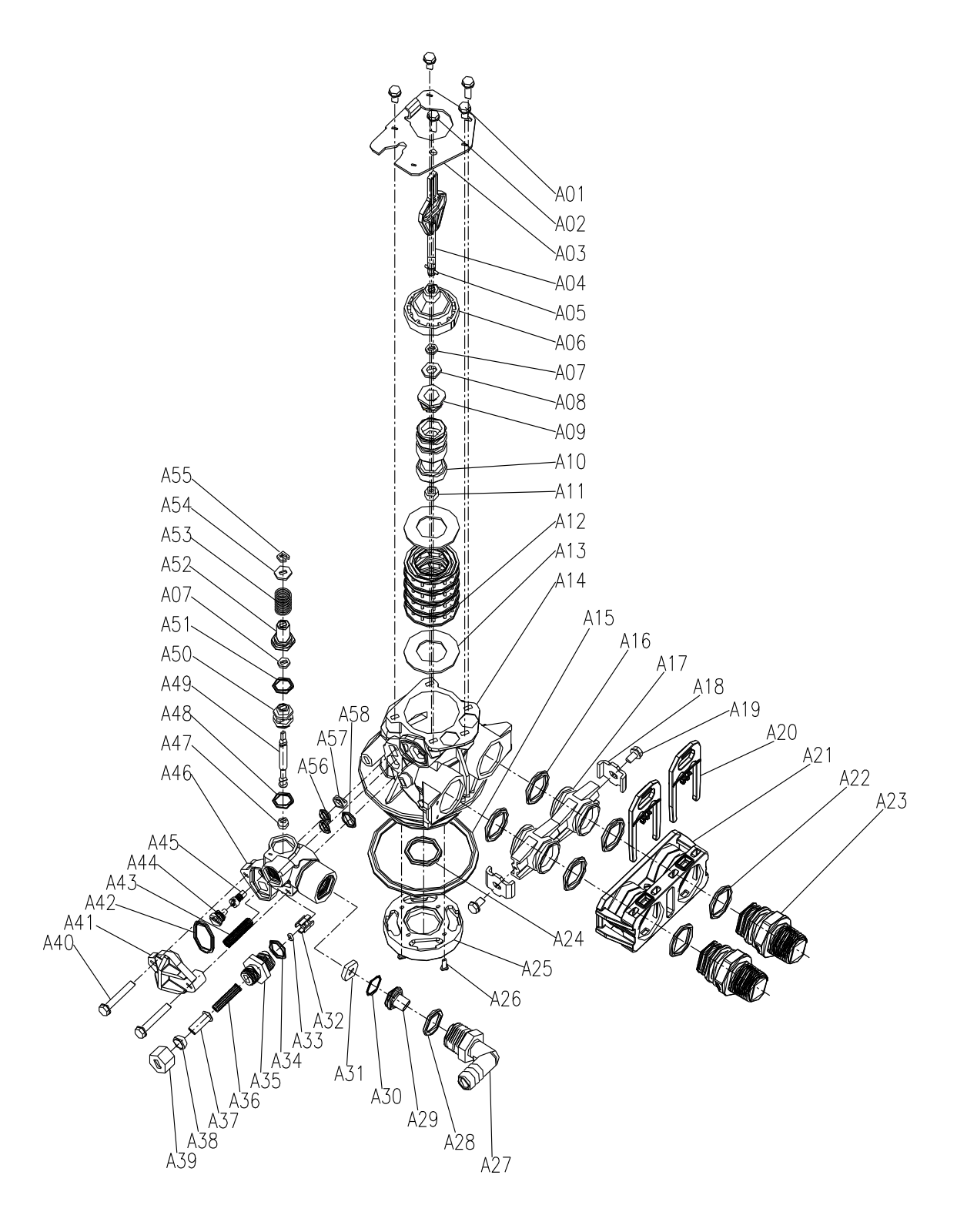

| Item No. | PartNo.   | PartD iscription                                                                                                    | Q uan tity |
|----------|-----------|----------------------------------------------------------------------------------------------------|------------|
| A 0 1    | 05056087  | Screw-M 5×12(Hexagon)                                                                                                    | 3          |
| A 02     | 05056088  | Screw-M 5×16 (Hexagon with Washer)                                                                                                    | 2          |
| A 03     | 05056047  | End Plug Retainer                                                                                                    | 1          |
| A 04     | 05010081  | Bnt65 Piston Rod                                                                                                    | 1          |
| A 05     | 05056097  | P is ton P in                                                                                                    | 1          |
| A 06     | 05056023  | End Plug                                                                                                    | 1          |
| A 0 7    | 05056070  | Q uad R ing                                                                                                    | 2          |
| A 08     | 05056024  | End Plug W asher                                                                                                    | 1          |
| A 09     | 05056022  | Piston Retainer                                                                                                    | 1          |
| A 10     | 05056181  | Piston (Electrical)                                                                                                    | 1          |
| A 1 1    | 05056104  | Muffler                                                                                                    | 1          |
| A 1 2    | 05056021  | Spacer                                                                                                    | 4          |
| A 1 3    | 05056073  | Seal                                                                                                    | 5          |
| A 1 4    | 05056019  | Bnt65 Valve Body                                                                                                    | 1          |
| A 1 5    | 05056063  | 0 -ring-478.74×5.33                                                                                                    | 1          |
| A 16     | 05056129  | 0 -ring-423×3                                                                                                    | 4          |
| A 1 7    | 05056025  | A daptor C oup ling                                                                                                    | 2          |
| A 18     | 05056044  | A dap tor C lip                                                                                                    | 2          |
| A 19     | 05056090  | Screw−ST4.2×13 (Hexagon with Washer)                                                                                                    | 2          |
| A 20     | 21709003  | Secure Clip                                                                                                    | 2          |
| A 2 1    | 05056140  | Valve Connector                                                                                                    | 1          |
| A 22     | 05056065  | 0 -ring-423.6×2.65                                                                                                    | 2          |
| A 23     | 21319006  | Screw Adaptor                                                                                                    | 2          |
| A 24     | 26010103  | 0 -ring-425×3.55                                                                                                    | 1          |
| A 25     | 07060007  | Valve Bottom Connector                                                                                                    | 1          |
| A 26     | 13000426  | Screw-ST2.9×13(Large W afer)                                                                                                    | 2          |
| A 27     | 05056038  | D ra in F itting                                                                                                    | 1          |
| A 28     | 26010003  | 0 -R ing-¢18 ×2.65                                                                                                    | 1          |
| A 29     | 05056036  | DLFC Button Retainer                                                                                                    | 1          |
| A 30     | 05056079  | 0 -R ing-015 ×0.8                                                                                                    | 1          |
| A 31     | 05056143  | D LFC -2#                                                                                                    | 1          |
| A 32     | 05056035  | BLFC Button Retainer                                                                                                    | 1          |
| A 33     | 05056191  | BLFC-2#                                                                                                    | 1          |
| A 34     | 05056138  | 0 - R ng - 014 ×1.8                                                                                                    | 1          |
| ADD      | 050501000 | BLFC Fitting                                                                                                    | 1          |
| A 30     | 05056106  | Brne Line Screen                                                                                                    | 1          |
| A 37     | 05050107  | BLFC lube liser                                                                                                    | 1          |
| A 30     | 05050033  | BLEC Fitting Nut                                                                                                    | 1          |
| A 40     | 05050108  | Same M 5 X20 H avagan with W ashar)                                                                                                    | 1          |
| A 40     | 05056029  | histor over                                                                                                    | 1          |
| A 41     | 05056072  | $1 - \frac{1}{2} - \frac{1}{2} - $ | 1          |
| A 43     | 05056103  | In ector Screen                                                                                                    | 1          |
| A 44     | 05056027  | In ector Nozzle                                                                                                    | 1          |
| A 45     | 05056028  | In itor Throat                                                                                                    | 1          |
| A 46     | 05056177  | In ector Body                                                                                                    | 1          |
| A 47     | 05056075  | In jector Seat                                                                                                    | 1          |
| A 48     | 05056134  | $0 - \text{Ring} - \phi 12 \times 2$                                                                                                    | 1          |
| A 49     | 05056054  | In jector S tem                                                                                                    | 1          |
| A 50     | 05056031  | In jector Spacer                                                                                                    | 1          |
| A 5 1    | 05056081  | 0 -R ing-\$12.5 \$1.8                                                                                                    | 1          |
| A 52     | 05056030  | In jector C ap                                                                                                    | 1          |
| A 53     | 05056093  | In jector S creen                                                                                                    | 1          |
| A 54     | 05010049  | SpecialW asher                                                                                                    | 1          |
| A 55     | 05056105  | Retaining Ring                                                                                                    | 1          |
| A 56     | 05056067  | 0-R ing-\$7.8\$(.9)                                                                                                    | 2          |
| A 57     | 05056037  | A irD isperser                                                                                                    | 1          |
| A 58     | 05056066  | 0 -R ing-411 ×2                                                                                                    | 1          |

# **Trouble Shooting**

| Issue                          | Possible Cause                                       | Possible Solution                                                                     |  |  |
|--------------------------------|------------------------------------------------------|---------------------------------------------------------------------------------------|--|--|
| A. Unit fails to initiate a    | 1. No power supply.                                  | Check electrical service, fuse, etc.                                                  |  |  |
| regeneration cycle.            | 2. Defective circuit board.                          | Replace faulty parts.                                                                 |  |  |
|                                | 3. Power failure.                                    | Reset time of day.                                                                    |  |  |
| B. Water is hard.              | 1. By-pass valve open.                               | Close by-pass valve.                                                                  |  |  |
|                                | 2. Out of salt.                                      | Add salt to tank.                                                                     |  |  |
|                                | 3. Plugged injector / screen.                        | Clean parts.                                                                          |  |  |
|                                | 4. Flow of water blocked to brine tank.              | Check brine tank refill rate.                                                         |  |  |
|                                | 5. Hard water in hot water tank.                     | Repeat flushing of hot water tank required.                                           |  |  |
|                                | 6. Leak between valve and central tube.              | Check if central tube is cracked or o-ring is damaged. Replace faulty parts.          |  |  |
|                                | 7. Internal valve leak.                              | Replace valve seals, spacer, and piston assembly.                                     |  |  |
| C. Salt use is high.           | 1. Refill time is too high.                          | Check refill time setting.                                                            |  |  |
| D. Low water pressure.         | 1. Iron or scale build up in line feeding unit.      | Clean pipes.                                                                          |  |  |
|                                | 2. Iron build up inside valve or tank.               | Clean control and add resin cleaner to clean bed.<br>Increase regeneration frequency. |  |  |
|                                | 3. Inlet of control plugged due to foreign material. | Remove piston and clean control valve.                                                |  |  |
| E. Resin in drain line.        | 1. Air in water system.                              | Check well system for proper air eliminator control.                                  |  |  |
|                                | 2. Incorrect drain line flow control (DLFC) button.  | Check for proper flow rate.                                                           |  |  |
| F. Too much water in brine     | 1. Plugged injector or screen.                       | Clean parts.                                                                          |  |  |
| tank.                          | 2. Valve not regenerating.                           | Replace circuit board, motor, or control.                                             |  |  |
|                                | 3. Foreign material in brine valve.                  | Clean parts.                                                                          |  |  |
| G. Unit fails to draw brine.   | 1. Drain line flow control is plugged.               | Clean parts.                                                                          |  |  |
|                                | 2. Injector or screen is plugged.                    | Clean parts.                                                                          |  |  |
|                                | 3. Inlet pressure too low.                           | Increase pressure to 25 PSI.                                                          |  |  |
|                                | 4. Internal valve leak.                              | Replace seals, spacers, and piston assembly.                                          |  |  |
| H. Valve continuously cycles.  | 1. Defective position sensor PCB.                    | Replace faulty parts.                                                                 |  |  |
| I. Flow to drain continuously. | 1. Valve settings incorrect.                         | Check valve settings.                                                                 |  |  |
|                                | 2. Foreign material in control valve.                | Clean control.                                                                        |  |  |
|                                | 3. Internal leak.                                    | Replace seals, spacers, and piston assembly.                                          |  |  |

# Manufacturers Warranty

**Canature North America Inc.** warrants that your control valve is built of quality material and workmanship. When properly installed and maintained, it will give years of trouble free service.

#### Five Year Complete Parts Warranty:

**Canature North America Inc.** will replace any part which fails within 60 months from date of manufacture, as indicated by the serial number, provided the failure is due to a defect in material or workmanship. The only exception shall be when proof of purchase or installation is provided and then the warranty period shall be from the date thereof.

#### **General Provisions:**

**Canature North America Inc.** assumes no responsibility for consequential damage, labour or expense incurred as a result of a defect or for failure to meet the terms of this warranty because of circumstances beyond its control.

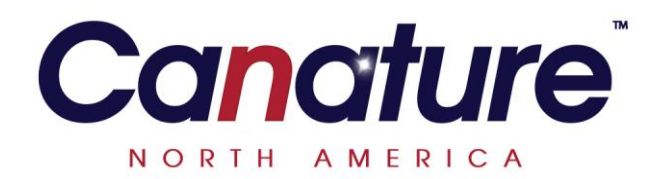